## Apply for a child benefit when the father is unknown (instructions)

Here you can find instructions in English for how to apply for child allowance when the father is unknown or there is a paternity case in progress.

| d | Go to www.lifeindenmark.dk/family-benefit-unknown-father                                                                                                    |
|---|----------------------------------------------------------------------------------------------------|
|   | Log in using your NemID digital signature.                                                                                                    |
|   | Click [Start].                                                                                                    |
|   | Click [Start ny ansøgning] (Start new application).                                                                                                    |
|   | <ul> <li>Under 'Hvilke børn søger du børnetilskud til?', you must state which children you are applying for child allowance for. You must state:</li> <li>'Barnets navn' (The name of the child)</li> <li>'Barnets CPR-nummer' (The civil registration number of the child) Tick the box by 'Barnet har ikke et CPR-nummer' if the child does not have a civil registration number.</li> <li>'Forældremyndighed' (Custody) – choose between 'Fælles' (Joint), 'Far' (Father), 'Mor' (Mother) or 'Anden' (Other).</li> </ul>            |
|   | You can add information on several children by clicking [Tilføj barn] (Add child).                                                                                                    |
|   | Click [Næste] (Next).                                                                                                    |
|   | <ul> <li>Under 'Hvorfor er faderskabet til dit barn ukendt?' you must state whether the paternity of your child is unknown. Choose between:</li> <li>o 'mit barn er blevet til ved kunstig befrugtning' (My child is a result of artificial insemination)</li> <li>o 'mit barns faderskabssag ikke er afsluttet' (My child's paternity case has not yet been concluded)</li> <li>o 'mit barns faderskab er blevet fastslået som ukendt' (My child's paternity case has been concluded with the result of 'father unknown').</li> </ul> |
|   | Under 'Dokumentation' you must attach a copy of the decision from the<br>State Administration or the court if the paternity has not yet been proven<br>or if it is unknown.<br>You do so by clicking [Vedhæft dokument] (Attach document).                                                                                                    |

|            | Click [Næste] (Next).                                                                                                    |
|------------|----------------------------------------------------------------------------------------------------|
|            | Under 'Arbejder du i Danmark eller i udlandet?', you must state whether you work in Denmark or abroad. Choose between:                                                                                                    |
|            | <ul> <li>'Jeg er ikke i arbejde' (I am not employed)</li> <li>'Jeg arbejder i Danmark' (I work in Denmark)</li> <li>'Jeg arbejder i udlandet' (I work abroad)</li> <li>'Jeg arbejder både i Danmark og i udlandet' (I work both in Denmark and abroad)</li> </ul>                                                                                                    |
|            | <b>If you work abroad</b> , under 'I hvilket land arbejder du?' you must state what country you are working in. Please note that the names of the countries are in Danish.                                                                                                    |
| $\bigcirc$ | Click [Næste] (Next).                                                                                                    |
|            | Under 'Supplerende oplysninger', you must state whether you have lived<br>or worked in Greenland or on the Faroe Islands in the last 10 years.<br>Choose between:                                                                                                    |
|            | <ul> <li>'Ja, jeg har boet eller arbejdet i Grønland eller på Færøerne indenfor de sidste 10 år' (Yes, I have lived or worked in Greenland or on the Faroe Islands in the last 10 years)</li> <li>'Nej, jeg har ikke boet eller arbejdet i Grønland eller på Færøerne indenfor de sidste 10 år' (No, I have not lived or worked in Greenland or on the Faroe Islands in the last 10 years)</li> </ul> |
|            | If your answer is yes, you must attach documentation for the periods in<br>which you have lived or worked in Greenland or on the Faroe Islands. You<br>do so by clicking [Vedhæft dokument] (Attach document).<br>You can also state your telephone number under 'Mit telefonnummer'<br>(My telephone number) so that Udbetaling Danmark can contact you if<br>they have questions.                   |
|            | Click [Næste] (Next).                                                                                                    |
|            | Under 'Kontrollér dine oplysninger og send' (Confirm your information and send) there will be a review of the information you have provided.                                                                                                    |
|            | Before you send, you must declare that the information you have provided<br>is correct. At the same time, you consent to Udbetaling Danmark being<br>allowed to retrieve and pass on information that is relevant to the case.<br>You do this by ticking the box at the bottom of the page.                                                                                                    |

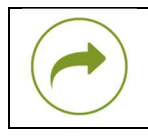

Click [Godkend og send] (Approve and send).

## More information

You can read more about family benefits on <u>www.lifeindenmark.dk/family-benefits</u>.